## cubiio 雷射雕刻照片之影像處理教學

使用第三方 APP 將照片轉成灰階或黑白以得到更好的雕刻效果

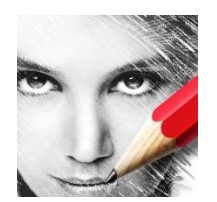

## Sketch Guru

App Store: <u>https://itunes.apple.com/tw/app/sketch-guru/id569424723?l=en&mt=8</u> Google Play Store: <u>https://play.google.com/store/apps/details?id=com.cmcm.sketchguru&hl=zh\_TW</u>

#### 操作步驟

- 1. App Store/ Google Play Store 下載 [Sketch Guru]
- 2. 開啟[Sketch Guru]>選取[Gallery]>選取您想要雕刻的照片>裁切照片>按右上角 ⊻
- 3. 選取下列素描濾鏡>按左下方 📴 >調整線條、對比及亮度>按右上角 ڬ >選擇[High(1024 x 1024px)]儲存圖片
- 4. 開啟[Cubiio Remote]>設定雕刻尺寸(小於 10cm)後將照片上傳至 cubiio

## cubiio instruction: Prepare a photo for laser engraving

Get better laser engraving result by using photo editing APP to create grayscale sketch of your photo.

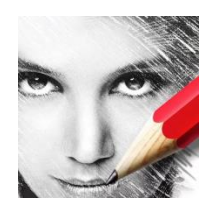

## Sketch Guru

App Store: <u>https://itunes.apple.com/tw/app/sketch-guru/id569424723?l=en&mt=8</u> Google Play Store: <u>https://play.google.com/store/apps/details?id=com.cmcm.sketchguru&hl=zh\_TW</u>

# Easy Step Guides:

- 1. Install [Sketch Guru] from App Store/ Google Play Store
- 2. Open [Sketch Guru]> [Gallery]> Choose a photo> Crop your photo> Click
- 3. Choose an effect in black and white or grayscale > Click 🔤 to adjust line width, contrast, and brightness > Click 🖄 and save as [High(1024 x 1024px)]
- 4. Open [Cubiio Remote] > set engraving size (in 10cm) and send the photo to cubiio

圖片操作步驟 (Easy Step Guides):

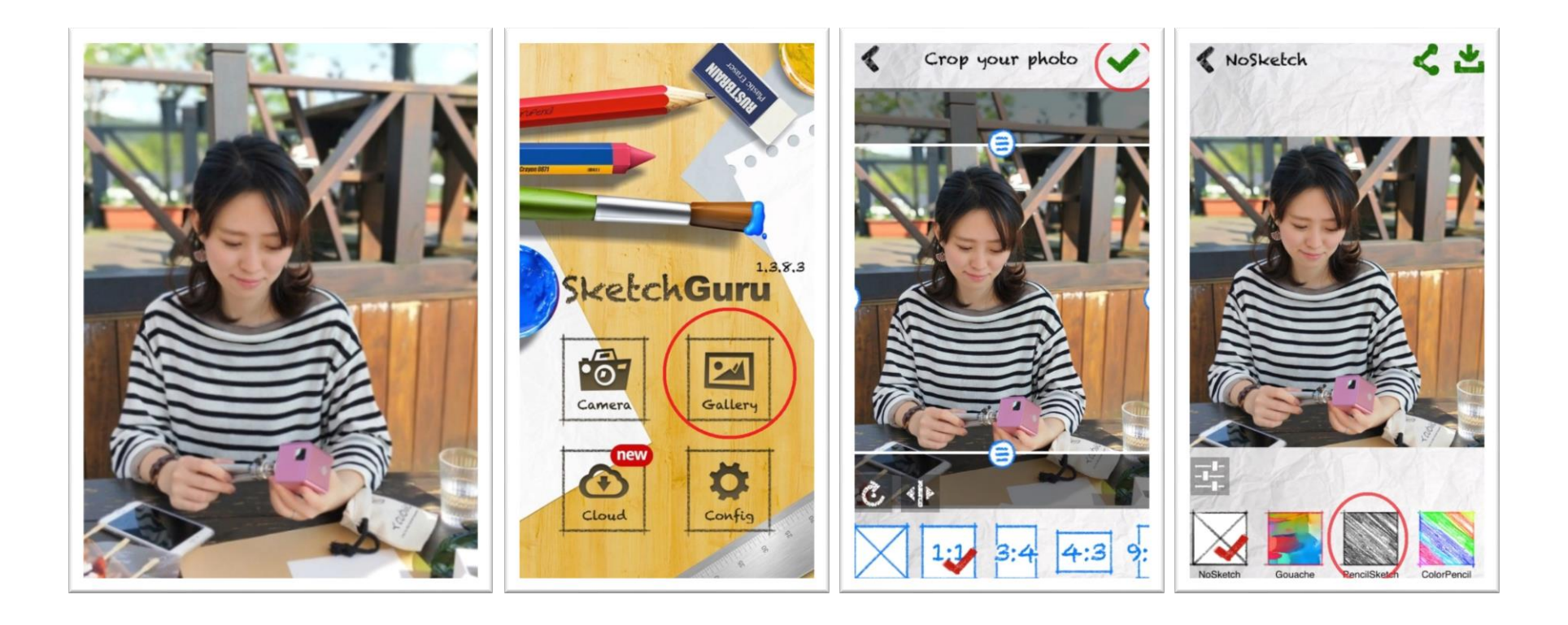

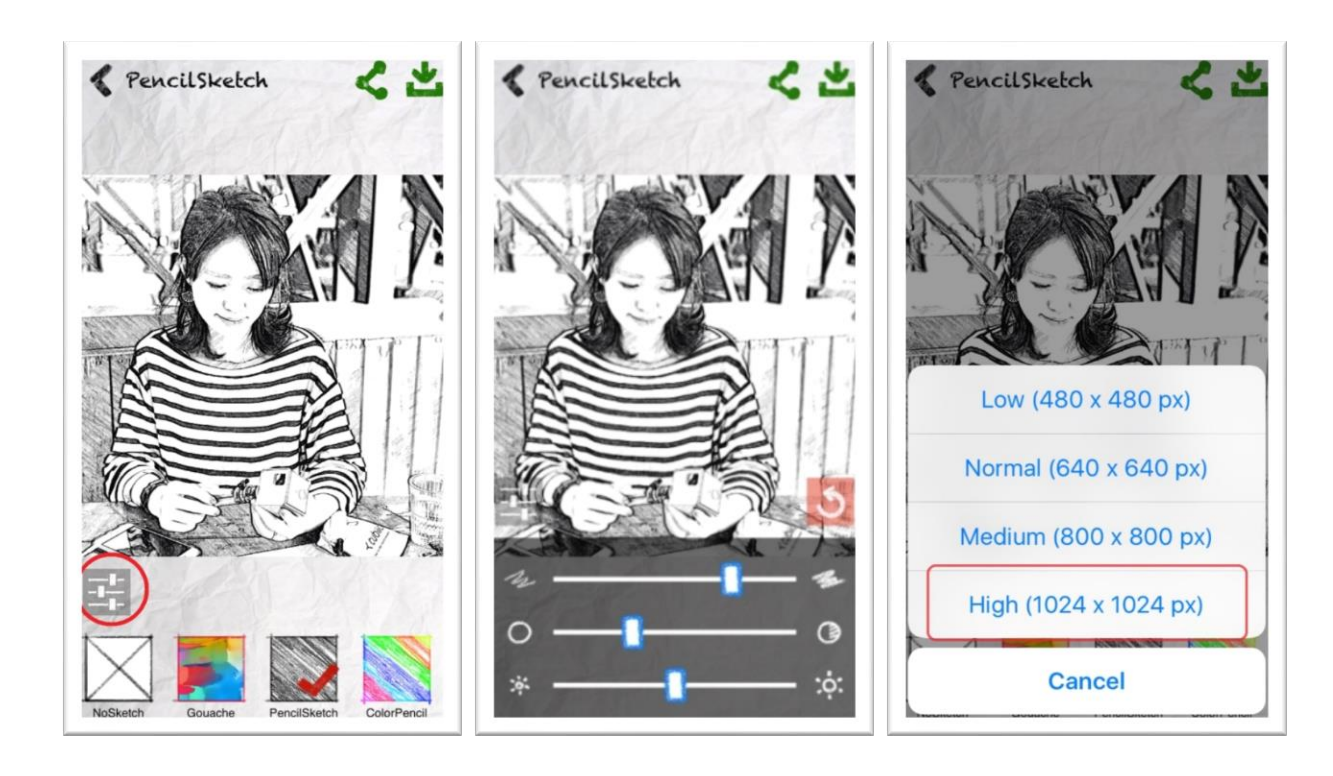

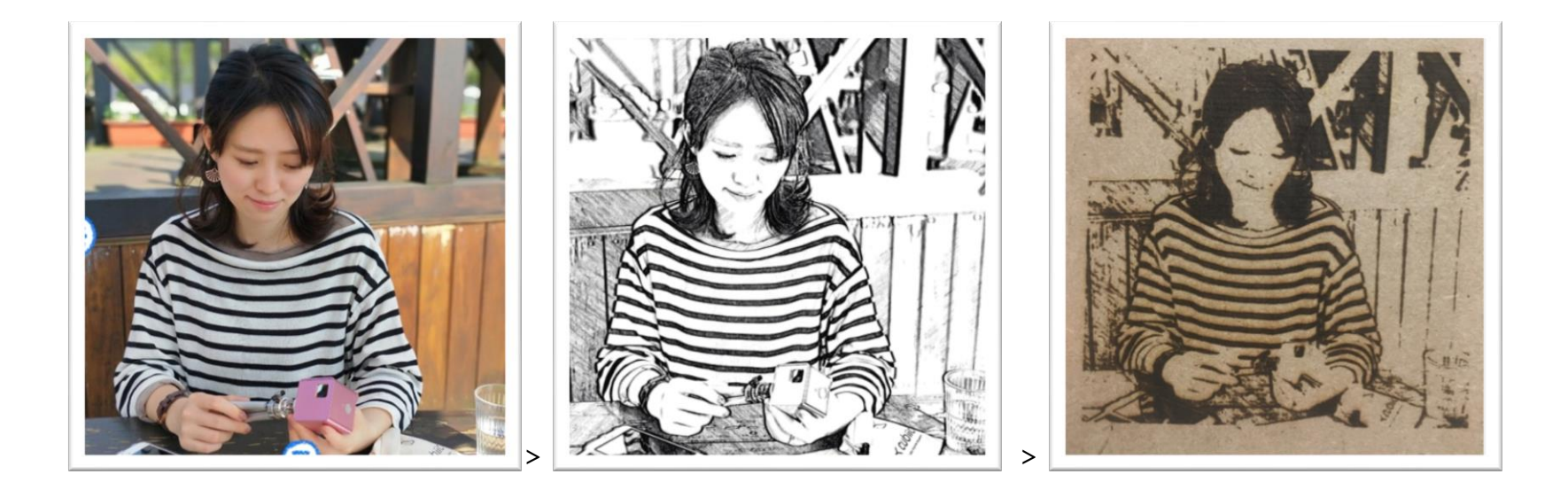